自行查詢是否繳過【資訊技能認證考試費】:

1.進入 E 校園服務網-->公眾項目,學雜費繳費 2 聯單列印

2.登入後,點選繳費學期,即可查詢 "資訊技能認證考試費繳費單(已

銷帳)"

明細如下:

代收費用別:1XXX-靜宜-31-資訊技能認證考試費 繳費狀態:已銷帳 銷帳編號:1195634XXXXXXXX 應繳金額(新台幣):400

註:已銷帳:學雜費款項已存入學校指定代收專戶且銀行完成銷帳

作業。